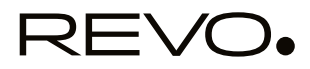

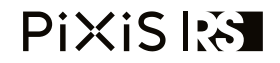

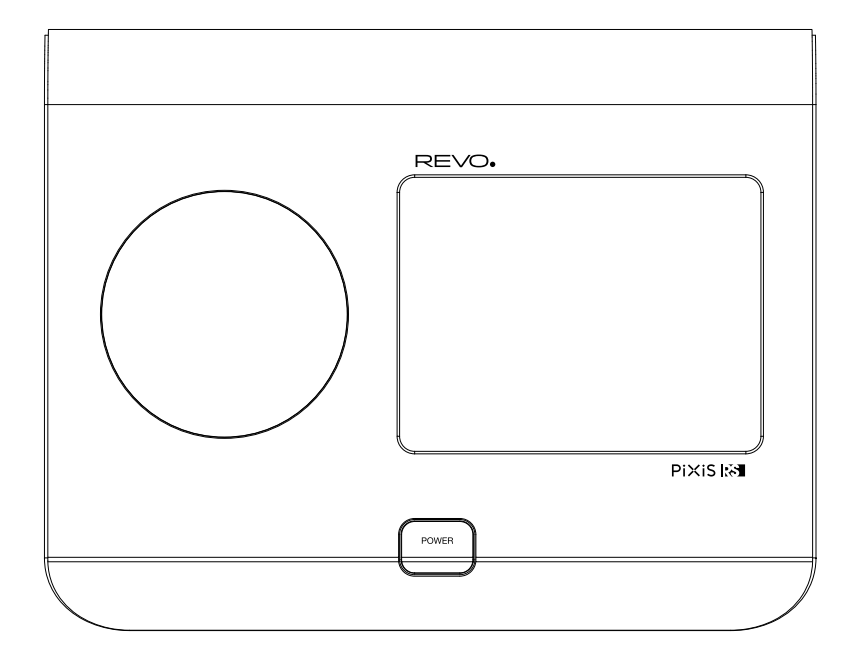

Kezelési útmutató v1.0

### Technikai segítségnyújtás

Ha a termék használata közben problémákba ütközne, olvassa át a hibakeresés fejezetet ezen kézikönyv 31. oldalán! Hívhatja telefonon a Revo segélyvonalát is:

Az Egyesült Királyságból: 01555 666 161 Az Egyesült Királyságon kívülről: + 44 1555 666 161

Lehetősége van a support@revo.co.uk címre emailt küldenie, vagy felkeresni a hibakeresés oldalt weblapunkon is: www.revo.co.uk

### Környezetvédelmi információk

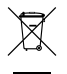

Termékmegsemmisítési utasítások (WEEE direktíva)

Az itt és termékeken látható szimbólum azt jelenti, hogy a termék elektronikus berendezésnek van minősítve, így élettartama végén nem dobható ki az egyéb háztartási vagy kereskedelmi hulladékkal együtt.

Az elektromos és elektronikus berendezések megsemmisítését szabályozó (WEEE) rendelet (2002/96/EC) alapján kell újrahasznosítani a terméket a rendelkezésre álló legjobb technológiák segítségével a környezetszennyezés minimalizálása, a veszélyes következmények megelőzése érdekében.

További információkért lépjen kapcsolatba a helyi illetékesekkel, vagy a kereskedéssel, ahol a terméket vásárolta!

RoHS megfelelés és CE jelzés

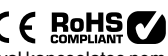

A terméket a veszélyes anyagok felhasználásával kapcsolatos nemzetközi rendelkezéseknek megfelelően tervezték és gyártották, valamint megfelel az EU-s követelményeknek is, így viseli a CE jelzést.

### Biztonsági figyelmeztetések

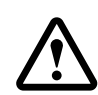

- Víz közelében ne használja a rádiót!
- Ne távolítsa el a készülék csavarjait vagy burkolatát!
- Csak a mellékelt tápegységgel hasznájla terméket!
- Vigyázzon, hogy apró tárgy, folyadék ne kerüljön a készülékbe!

### Garancia

A Revo Technologies Ltd. garanciát vállal a vásárlók felé, miszerint a vásárlástól számított két éven belül a termék anyagés gyártási hibáktól mentes marad. Ez a garancia vonatkozik a gyártási hibákból származó meghibásodásokra, de nem érvényes a külső behatások okozta sérülésekre, az átlagos kopásra és elhasználódásra, a nem rendeltetésszerű használatból, a nem a Revo Technologies Ltd. és hivatalos forgalmazó partnerei által végzett átalakításokból vagy javításokból származó problémákra.

A terméket a **www.revo.co.uk** oldalunkon regisztráhatja.

### Szerzői jogok és márkanevek

Copyright 2012 Revo technologies Ltd. Minden jog fenntartva.

Ezen kiadvány részben sem másolható, terjeszthető, átalakítható semmilyen formában sem – ide értve az elektronikus, mechanikus, mágneses, manuális és egyéb módszereket – a Revo Technologies Limited előzetes engedélye nélkül.

A REVO és aPiXiS RS a Revo Technologies Ltd. márkaneve vagy bejegyzett márkaneve. Az iPod, iPhone és iPad az Apple Inc. bejegyzett márkaneve az USA-ban és egyéb országokban.

Revo Technologies Ltd. The Inox Building, Caldwellside, Lanark, Scotland, United Kingdom, ML11 7SR

Tel.: 01555 66 61 61 Nemzetközi tel.: +44 1555 66 61 61 Fax: 01555 66 33 44 Nemzetközi fax: +44 1555 66 33 44

Email: enquiries@revo.co.uk Weboldal: www.revo.co.uk

### Jogi nyilatkozat

Revo Technologies Limited nem vállal felelősséget vagy garanciát az ezen kiadványban található tartalom kapcsán, és elutasít bármiféle követelést, kártérítési kérelmet, amely ezen információk alapján merülne fel. A Revo Technologies Limited fenntartja a jogot arra, hogy ezen kiadványban előzetes bejelentés nélkül időről időre változtatásokat végezzen.

#### Tartalom

| 2     | Technikai segítség, garancia, környezetvédelem             |
|-------|------------------------------------------------------------|
| 3     | Köszönetnyilvánítás / Tápegység / Kicsomagolás             |
| 4–5   | Kezelés, menürendszer                                      |
| 6     | Internetbeállítások                                        |
| 7–8   | Internetrádió mód                                          |
| 9–10  | Podcastek, kedvenc adók listája                            |
| 10    | Internetrádió-portál                                       |
| 11–13 | Hálózati zenelejátszó                                      |
| 14–16 | DAB-rádió mód                                              |
| 17    | FM-rádió mód                                               |
| 18    | Ébresztés                                                  |
| 19    | Ébresztés elnémítása / Elalvás funkció / USB frissítő port |
| 20    | Rendszerbeállítások / Hangszínszabályzó                    |
| 21    | Hálózati beállítások                                       |
| 22    | Egyéb funkciók                                             |
| 23–24 | Hibakeresés                                                |

### Tápegység

A PiXiS RS rádió univerzális tápegységgel rendelkezik, így a világ számos országában használható.

Válassza ki az adott országnak megfelelő hálózati csatlakozó adaptert, majd csúsztassa bele a tápegységbe!

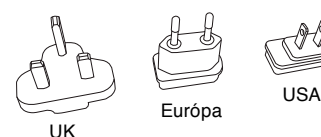

 $\bigcirc$ 

#### Ausztrália

### Köszönetnyilvánítás

Köszönjük, hogy megvásárolta az PiXiS RS-t! Bízunk benne, hogy a termék éveken keresztül szolgálja majd szórakozását, és megbízhatóan fog működni.

A kézikönyv célja, hogy Ön gyorsan megismerje és használhassa rádióját, ezért segítséget nyújt eligazodni a szolgáltatások között, információval szolgál a kezelés, a garancia, a biztonság és a hibaelhárítás terén is.

### A PiXiS RS kicsomagolása

Óvatosan emelje ki a PiXiS RS-t csomagolásából, majd vegye ki a tartozékokat is! A csomag az alábbiakat kell, hogy tartalmazza:

- PiXiS RS érintőképernyős rádió
- Univerzális tápegység (csatlakozó adapter az Egyesült Királyságban, az USA-ban, Ausztráliában és Európában használatos konnektorokhoz)
- Kezelési útmutató
- Garancialevél

Ha bármely tartozék hiányzik vagy sérült, lépjen kapcsolatba kereskedőjével, vagy hívja a magyarországi képviseletet: Tel.: +36 1 2310 256

Megjegyzés: Kérjük őrizze meg a PiXiS RS csomagolását a későbbi használathoz, mivel szükség esetén ebben szállíthatja legbiztonságosabban a készüléket!

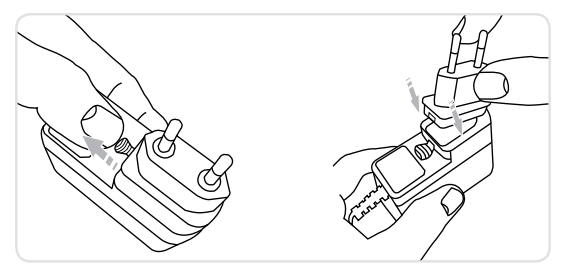

### Kezelési alapok

A PiXiS RS egyik különlegessége a 3,5"es színes érintőképernyője, amelyen keresztül a rádió valamennyi funkciója kényelmesen elérhető.

A PiXiS RS vezérlése igen intuitív, így egy rővid bemutatás elegendő a kezelés elsajátításához. Pár perc használat után már igen egyértelműnek fog tűnni a szolgáltatások grafikus megjelenítése, és a gombok, szavak megérintése az aktiválásukhoz.

A kezelés elsajátítása érdekében a következő két oldalon egy összefoglalót nyújtunk arról, hogy mi minden található a PiXIS RS képernyőjén a különféle menükben és bemutatjuk, hogyan navigálhatunk azok között.

Főmenü

A PiXiS RS kezelőfelületével először a főmenüben fog kapcsolatba kerülni. Úgy gondoljuk, hogy a különféle működési módok egyértelműek és maguktól érthetődők, illetve könnyen kitalálhatóak, de itt mégis adnánk egy rövid leírást a főmenű ikonjairól. Finoman nyomja meg és engedje el az egyes ikonokat a funkciók aktiválásához!

Ébresztések

A PiXiS RS ébreszőórája segítségével bármelyik lejátszási módra vagy csörgésre ébredhetünk. Az ébresztések teljesen konfigurálhatóak, megadható a dátum, ismétlés, hangerő, stb.

Elalvás -

Itt állíthatjuk be, hogy a PiXiS RS automatikusan kapcsolja ki magát egy adott idő múlva. A középső terület a fő információs képernyő, ahol menüpontok és az éppen hallgatott műsor, zeneszám információ jelennek meg. Idő, dátum, ébresztés és a hálózat ál-) lapota jelenik meg egymás mellett a képernyő tetején. Ezek nem érinthetőek, csak jól látható információt adnak.

2

1620pm 31 Jul 2012 Charles Control Control Co

Chi di

A navigációs menü jelenik meg a képernyő alján. Itt érhetünk el különböző beállításokat és funkciókat, itt léphetünk vissza a főmenübe.

### Internetrádió

Ebben a módban elérhetjük a világ több tízezer internetes rádióadóját és podcast műsorát. Ha van internetkapcsolatunk, számítógép használata nélkül hallgathatjuk valamennyit.

### DAB / DAB+ rádió

Nem csak érzékeny DAB vevő a PiXiS RS, de jövőbiztos is, mivel a DAB+ műsorok vételére is képes – ahol már elérhető ez a szolgáltatás.

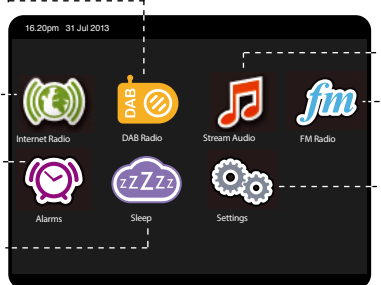

### Hálózati zenelejátszó

A PiXiS RS hálózati zenelejátszó módja (Network Audio) a hálózatunkon lévő számítógépeken, NAS-okon tárolt zenéi fájlokat képes lejátszani. Így a PiXiS RS segítségével a lakás bármely pontján élvezhetjük saját zenei gyűjteményünket.

### FM rádió -----

A PiXiS RS számos ultramodern képességgel van felvértezve, de képes a hagyományos FM rádiók vételére is, beleértve az RDS információk megjelenítését. Ez igen hasznos, ha az üzemeltetés helyén nincs se DAB adás, se internetkapcsolat.

### Beállítások

A beállítások menüben szabhatjuk testre az PiXiS RS főbb működési paramétereit, funkcióit. Hálózati beállítások, zenei equalizer, szoftverfrissítés és órabeállítás érhető el innen.

### Almenük

Ha a főmenü valamely ikonjára kattintva belép az egyes működési módokba, a képernyő elrendezése kicsit megváltozik. Habár minden egyes mód egyedi bizonyos szempontból, a megjelenített információktól függően azonban számos dolog egyformán működik az egész rendszeren belül.

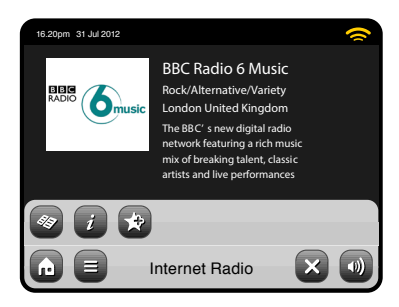

A PiXiS RS valamennyi üzemmódjában a képernyő alsó részén 1–2 sorban egyedi ikonok jelennek meg. Ezeken keresztül vezérelhetünk mindent és kaphatunk információkat az adott módban.

Az alsó sor mindig a képernyőn marad, és a rendszerszintű navigálást segíti. Bármikor visszatérhetünk a főmenübe, vagy előhívhatjuk az adott működési módhoz tartozó opciók menüpontjait.

| Ház ikon – ezzel vissza lehet térni                                                                 | Az aktuális működési mód neve<br>látható az alsó menüsáv közepén. |                                                                                             |
|----------------------------------------------------------------------------------------------------|-------------------------------------------------------------------|---------------------------------------------------------------------------------------------|
| a főmenübe, miközben az adott<br>lejátszási folyamat nem szakad meg.                                |                                                                   | Hangerő – megnyomva elnémul a rádió.                                                        |
| Opciós beállítások menü – az<br>adott üzemmód egyedi beállításai<br>láthatóak és módosíthatóak itt. | Internet Radio                                                    | Kilépés – Megnyomva leáll a<br>lejátszás és az aktuális üzemmódból<br>visszalép a főmenübe. |

Ha az opciós menükben lépkedünk, a *Kilépés* gomb visszalépésre vált, segítségével a menürendszerben egy szinttel visszaléphetünk az előző képernyőre.

A Főmenü gombot megnyomva az aktuális lejátszás mindaddig folytatódik, amíg másik műsorforrást nem választunk. Így a zene megszakítása nélkül beállítható pl. az ébresztés vagy bármely rendszerparaméter.

5

A *Főmenü* gomb megnyomása után a jobb alsó sarokban megjelenik a *Vissza* gomb. Ezt megnyomva visszajutunk az aktuális lejátszási módhoz. Ha egy több elemet tartalmazó menübe lépünk be, a lehetséges választások lista formájában jelennek meg. A lista bármely eleme érintéssel választható ki.

Hosszabb listáknál a képernyő jobb szélén egy görgető sáv is láthatóvá válik. Ezen sáv fel/le gombjával egy képernyőnyit lehet lapozni, de a sáv adott pontjának megérintésével is ugorhatunk a listán belül bárhová.

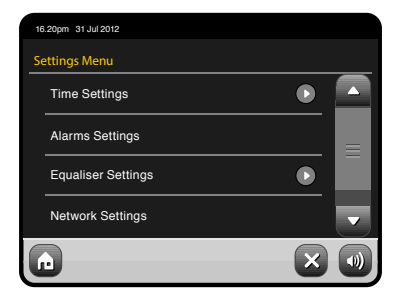

A lista egyes elemeinél megjelenő nyilak azt jelzik, hogy az adott ponton belül további lehetőségek, almenük érhetőek el.

#### Internetbeállítások

A PiXIS RS igen egyszerűen képes az internetre csatlakozni az Ön vezeték nélküli helyi hálózatán keresztül.

Az üzembehelyezéskor legkényelmesebben az Internet Radio módon keresztül állítható be a hálózati kapcsolat, ahol a PiXIS RS végigyezet a kezdeti beállításokon. A főbb lépések a következők:

- Válassza ki a vezeték nélküli régiót (Most of Europe)!
- A PiXiS RS automatikusan megkeresi az adott helyen elérhető wifi-hálózatokat,

Földrajzi régió kiválasztása...

00.00

Select WLAN Region

Canada Most of Europe

Fr ance

és név szerint listázza őket.

- Válassza ki a megfelelő hálózatot a listából!
- Ha a hálózat nem titkosított, a PiXiS RS azonnal csatlakozik hozzá. Ha jelszó szükséges a csatlakozáshoz, a készülék figyelmeztet erre, és kéri a jelszót. A képernyőn látható billentyűzet használatával adja meg a jelszót, majd a *Confirm* gombbal nyugtázza!
- A PiXiS RS ezután felépíti a kapcsolatot. A jelszó elmentésre kerül a PiXiS RS memóriájába, így később

#### Az elérhető hálózatok listája meg fog jelenni. Válassza ki saját hálózatát!

| 00 | :00                        |          |   |  |  |  |  |
|----|----------------------------|----------|---|--|--|--|--|
| N  | Network Wizard             |          |   |  |  |  |  |
|    | My Network                 |          |   |  |  |  |  |
|    | <rescan></rescan>          |          |   |  |  |  |  |
|    | <wired network=""></wired> |          |   |  |  |  |  |
|    | Manual Settings            |          |   |  |  |  |  |
| 6  |                            | Settings | × |  |  |  |  |

ezt már nem kell ismét megadni. Minden egyes hálózat jelszava – amelyhez már csatlakozott a PiXiS RS – el lesz mentve, így később elegendő a szükséges hálózatot kiválasztani az újracsatlakozáshoz.

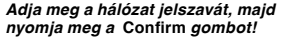

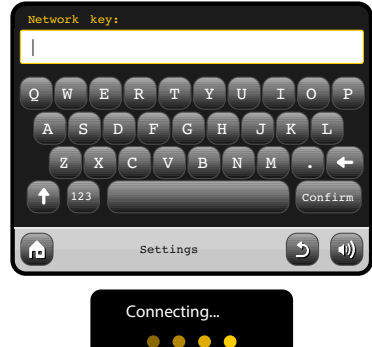

A fenti lépések után már használható lesz az internetes rádió mód. Egyúttal ez első lépéseket is megtette annak érdekében, hogy számítógéphálózatán található tárhelyekről, gépekről zenéket játszhasson le.

Settings

Scanning...

Minden beállítás el lesz mentve a PiXiS RS memóriájában mindaddig, míg manuálisan felül nem írja azokat.

Ha szeretné manuálisan ellenőrizni, vagy megváltoztatni a hálózati beállításokat, ezt a *Settings* menüben tudja megtenni. Lépjen be a *Network Settings* almenübe, majd válassza a *Network Wizard* hálózati beállítás varázslót.

Ha egyedi beállításokat szeretne manuálisan alkalmazni, válassza a *Manual settings* opciót. Elmentett hálózati profilok: Ha a PiXiS RS-t egy új helyen állítja üzembe, a hálózati kapcsolatot igénylő módokba történő első belépéskor a készülék automatikusan megkeresi az adott helyen elérhető wifi-hálózatokat. Ilyenkor nem kell aggódnia; a korábban használt hálózat adatai továbbra is tárolva vannak, és ha visszaviszi a készüléket előző helyére, automatikusan csatlakozni fog az ottani hálózathoz újra.

#### Internetrádió mód

A PiXiS RS internetrásió üzemmódja egy fantasztikus lehetőség arra, hogy nekünk tetsző internetes adásokat halgassunk a világ bármely részéről, az elképzelhető összes témakörben. Lehetővé teszi, hogy podcasteket is meghallgasson, így olyan tartalmakhoz is hozzáfér, melyeket esetleg elmulasztott azok sugárzási időpontjában. A PiXIS RS főmenüjéből az Internet Radio gomb megnyomásával juthat ide.

### Kezdeti lépések...

Amikor első alkalommal lép be az internetrádió felületére (miután már sikeresen beállította a hálózati kapcsolatot – lásd a 6. oldalon), a központi állomás lista menüjébe kerül. Itt az alábbi menüelemeket láthatja:

| 16 | .20pm 31 Jul 2012    |   | <del>?</del> |
|----|----------------------|---|--------------|
|    | My Favourites        |   |              |
|    | Local United Kingdom |   |              |
|    | BBC                  |   |              |
| •  | Stations             |   | -            |
| G  | Internet Radio       | 5 |              |

#### My Favourites (Kedvenceim)

Itt érhetőek el gyorsan a kedvencnek beállított adók. A kedvencekkel kapcsolatos további információkat a 9. oldalon talál.

#### Local (Helyi adók)

Az Ön országában működő internetrádió adók gyűjteménye.

#### BBC

Az összes BBC rádióadó gyűteménye.

#### Stations (Állomások)

A nagy lista! Több ezer állomás közül választhat kategóriák, műfaj, népszerűség vagy akár az adó névére történő rákeresés alapján.

#### Podcasts (Podcastek)

ltt kereshet podcasteket (bármikor lejátszható előre rögzített műsorokat – pl. nyelvleckéket) és újrahallgatható rádióműsorokat földrajzi hely, műfaj vagy név alapján.

#### My Added Stations (Saját adóim)

Azon internetes rádiók listája, amiket Ön adott meg a *Frontier Silicon Radio* weboldalon keresztül. További részletek a 10. oldalon.

#### Help (Súgó)

Itt találja a PiXiS RS egyedi kódját, amivel a *Frontier Silicon Radio* weboldadlon regisztrálhatja.

#### Internetrádió főképernyő

Adóinformációk – pl. név, műfaj, helyszín, logó és leírás – attól függően, milyen adatokat sugáróz az adott rádió.

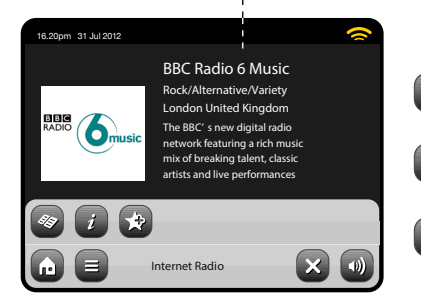

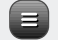

Az internetes rádió mód fő opciós menü gombja két lehetőséget kínál:

Return to playing screen: visszatérés a lejátszás képernyőre. Last Listened: a legutóbb hallgatott rádiók listáját jeleníti meg.

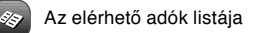

Technikai információk az adásról

Az éppen játszott adót hozzáadja a kedvencekhez Az internetkapcsolattól és a hálózati sebességektől függően az internetes adó indításakor pár másodpercig bufferolhat a készülék, mielőtt megszólal az adás.

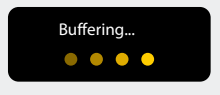

### Internetes rádiók keresése

Ahogy fentebb leírtuk, az internetes rádió módba először belépve a központi adólistába kerülünk.

Itt számos remek lehetőségünk adódik arra, hogy böngésszünk és keressünk a rádióadások és podcastek között.

Általánosságbna elmondható, hogy minden elem egyformán működik itt, így a következő példában csak a *Station* menüt mutatjuk be, amely a legátfogóbb rádiógyűjteményt tartalmazza.

A *Stations*-re rábökve az alábbi opciók jelennek meg:

### Rádióadók böngészése

#### Location – Helyszín szerint

Kontinens/ország választása után látható az adott ország valamennyi adója, vagy szűrhetjük őket műfaj alapján is.

Ha csak a saját országunk adóit szeretnénk elérni, akkor kényelmesebb ezt inkább a fő adólistában a *Local* menün keresztül megtenni, mivel ott nem kell kontinenst és országot választani, a PIXIS RS tudja, hogy a rádió mely országban üzemel.

#### By Genre – Műfaj szerint

Egy rádió kategóriáját, műfaját a rádióadók maguk határozza meg, itt ezek alapján vannak rendezve az elérhető állomások.

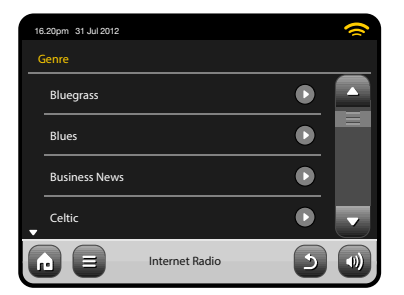

Egy műfajt választva a fenti lisátból, böngészhető lesz az adott kategória valamenynyi adója, vagy tovább szűkíthetjük a listát alkategóriák (pl. származási ország) alapján.

#### Popular Stations – Népszerű adók

A Frontier Silicon Internet Radio weboldal által ismert rádiók közül a 100 leghallgatottabb jelenik meg itt.

#### New Stations – Új adók

A Frontier Silicon Internet Radio weboldal adatbázisába legutóbb bekerült 50 új rádió.

### Rádióadó keresése

Ha ismeri egy adott rádióadó adatait, rákereshet a nevére vagy a leírásában található kulcsszóra.

A fő rádióadó-listából válassza a Stations-t, majd nyomja meg a *<Search stations>* gombot a kereséshez! Az alábbi virtuális billentyűzet jelenik meg:

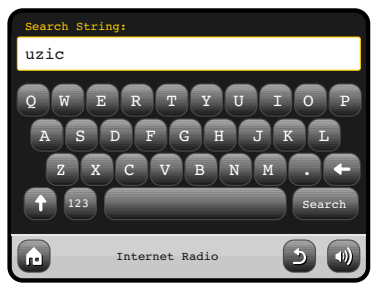

Írjon be egy szót, kifejezést vagy az rádióadó nevének egy részletét, majd bökjön a *Search* gombra! Valamennyi találat az alábbi képhez hasonló módon fog megjelenni. A lejátszás indításához egyszerűen válassza ki a lista kívánt elemét!

A Back (visszaforduló nyíl) gombbal új keresést indíthat más szavakkal, ha nem elégedett a találatokkal.

| 16.20pm 31 Jul 2012 |                | ~ |
|---------------------|----------------|---|
| Search Results      |                |   |
| UZIC Drum-Brea      | iks            |   |
| UZIC T echno-       | Minimal        |   |
|                     |                |   |
|                     |                |   |
|                     | Internet Radio |   |

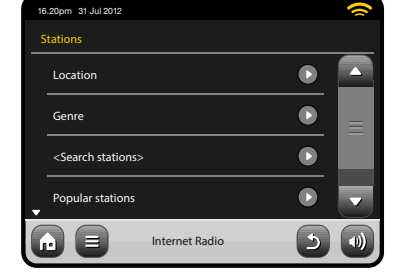

Adógyűjtemény

mikor hozzáférhetünk, amíg az

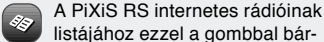

#### Podcastek

A podcastek lehetővé teszik, hogy különféle műsorok óriási kínálatából kedve szerint válasszon, azokat bármikor újrahallgassa, legyen szó egy elmulasztott korábbi rádióadásról vagy akár csak és kizárólag podcast formájában elérhető műsorról. Podcastek keresésekor pontosan úgy járjon el, mintha rádióadót keresne, de az élő műsort sugárzó adó helyett a *Podcasts* opciót válassza. Ekkor megjelenik az elérhető műsorok listája. Kiválasztva egy műsort, megjelenik az elérhető részek, epizódok listája. Megjegyzés: Nem minden rádióadó teszi elérhetővé korábbi műsorait podcast formában is. Az is a rádióadótól függ, hogy mennyi ideig érhető el egy-egy podcast. Általában 1 hétig hallgatható meg podcastként egy korábbi adás, de ez is változó lehet.

| 16.20pm 31 Jul 2012 | 16.20pm 31 Jul 2012               | 16.20pm 31 Jul 2012    |
|---------------------|-----------------------------------|------------------------|
| BBC Radio 6 Music   | Podcasts                          | Adam and Joe           |
| BBC Radio 6 Music   | Arts, Drama, Readings and Special | 05/08/2012 - August 12 |
| Podcasts            | Adam and Joe                      |                        |
|                     | BBC Introducing with Tom Robinso  |                        |
|                     | Bruce Dickinson Friday Rock Show  |                        |
| Internet Radio      | Internet Radio                    | E Internet Radio       |

### Kedvenc adók listája

A PiXiS RS lehetővé teszi, hogy többféle listába mentsük el kedvenc rádióadóinkat, podcastjeinket.

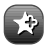

Az éppen hallgatott adó vagy podcast ezzel a gombbal vehető fel a kedvencek közé.

Lehetősége van korlátlan számú kedvencet megadni a Frontier Silicon Radio Portal-on keresztül is, melyek ebben az esetben a weboldalon lesznek eltárova. Ilyenkor a PIXIS RS gyári állapotba történő visszaállítása után sem veszíti el a kedvencek listáját. Ráadásul ezt a listát megoszthatja valamennyi REVO készüléke között is. Részletek a 10. oldalon.

| F avourite Added |
|------------------|
|------------------|

A kedvencek eléréséhez válassza az állomáslistát, majd a *My Favourites* menüpontot! Ha valamelyik almenüt (Stations, Podcasts) böngészi, az elmentés sorrendjében jelennek meg benne az Ön kedvencei. Könnyedén törölhet egy elemet a mellette látható szemeteskuka ikon megnyomásával:

| 16 | 3.20pm 31 Jul 2012 |                |   | () |
|----|--------------------|----------------|---|----|
|    | My Favourites      |                |   |    |
|    | Stations           |                |   |    |
|    | Podcasts           |                |   |    |
|    |                    |                |   |    |
|    |                    |                |   |    |
|    |                    | Internet Radio | 5 |    |

| 1 | 16.20pm 31 Jul 2012 | ( |
|---|---------------------|---|
|   | Stations            |   |
|   | BBC Radio 6 Music   | Û |
|   | BBC Radio 2         | Û |
|   |                     |   |
|   |                     |   |
|   | Internet Radio      |   |
|   |                     |   |

Amikor kilép az internetrádió módból, a legutóbb hallgatott rádióállomást a PiXiS RS memóriája megjegyzi, és legközelebb viszszalépve ide ez az adó indul el magától.

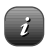

Ezzel a gombbal a hallgatott adó technikai adait (bitsebesség, kódolás, mintavételezési frekvencia, leírás) jelenítheti meg. A *Help* menüben a PiXiS RS regisztrációs kódját és a *FAQ* almenüt találja. Ez utóbbi néhány rövid hangfelvételt tartalmaz, melyek a használathoz nyújtanak segítséget – angol nyelven.

| 16.20pm 31 Jul 2012 | ~                                                                                                    | 16.20pm 31 Jul 2012                                                | ~                                                                           | 16.20pm 31 Jul 2012                                                               | ~ |
|---------------------|----------------------------------------------------------------------------------------------------|--------------------------------------------------------------------|-----------------------------------------------------------------------------|-----------------------------------------------------------------------------------|---|
| RADIO 6music        | BBC Radio 6 Music<br>Rock/Alternative/Variety<br>London United Kingdom<br>The BBC's new digital radio<br>network featuring a rich music<br>mix of treaking talent. classic | BBC Radio 6 M<br>Description<br>Bit rate<br>Codec<br>Sampling rate | USIC<br>The BBC's new digital radio net-<br>64 kb/s<br>REALCOOK<br>44,1 kHz | FAQ<br>Why do stations not work somtimes .<br>Why do stations disappear from my L |   |
|                     | ternet Radio                                                                                                    |                                                                    | Internet Radio                                                              | Internet Radio                                                                    |   |

### Internetrádió-portál

A PiXIS RS a Frontier Silicon Internet Radio Portal-t képes használni arra, bővítse internetrádiós funkcióit, és extra szolgáltatásokat is biztosítson. A portál használatához Önnek regisztrálnia kell a PiXIS RS-t a Frontier Silicon weboldalán:

www.wifiradio-frontier.com

Minden egyes PiXIS RS rádiónak egyedi regisztrációs kódja van. Ennek megismeréséhez be kell lépnie az internetrádió üzemmódba. A menüben legalul találja a *Help* opciót, ezen belül a *Get Access Code*-ot.

Írja le ezt a kódot és számítógépén keresse fel a www.wifiradio-frontier.com weboldalt! Az oldal bal szélső szürke sávjában kattintson a *Register Here* linkre, majd kövesse az utasításokat! Ha már van felhasználói fiókja, regisztálhatja a PIXIS RS-t is. Lépjen be, majd a My Preferences menüben válassza az Add Another Wi-Fi Radio (újabb wifi-rádió hozzáadása) opciót!

Mostantól már használhatja az egyedi rádióadók hozzáadása, és a kedvencek megosztása több készülék között szolgáltatásokat is.

| 16 | 20pm 31 Jul 2012 |                |   | 0 |
|----|------------------|----------------|---|---|
| -  | Help             |                |   |   |
|    | Get Access Code  |                |   |   |
|    | FA Q             |                |   |   |
|    |                  |                |   |   |
|    |                  |                |   |   |
| G  |                  | Internet Radio | 5 |   |

| 16 | i.20pm 31 Jul 2012 |                |   | 0 |
|----|--------------------|----------------|---|---|
|    | Get access code    |                |   |   |
|    | Access code        |                |   |   |
|    | XXXX1234           |                |   |   |
|    |                    |                |   |   |
|    |                    |                |   |   |
| ٦  |                    | Internet Radio | ٢ |   |

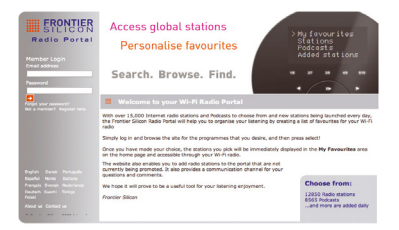

#### www.wifiradio-frontier.com

#### Hálózati zenelejátszó

A PiXiS RS hálózati zeneleiátszás üzemmódia a főmenü Network Audio ikoniának kiválasztásával érhető el. Ez a funkció az Universal Plug and Play (UPnP) protokollt használia arra, hogy Ön a hálózatán elérhető zenei fáilokat böngéssze és lejátssza. Miután beállította számítógépén a megosztást, a PiXiS RS-en távolról böngészhet digitális zenetárában kategóriák (pl. előadó, album, műfai) szerint.

Annak érdekében, hogy a PiXiS RS képes legven lejátszani az Ön számítógépén tárolt zenéket, a számítógépet elő kell készíteni a médiafájlok megosztására.

Az ajánlott rendszerkövetelmények a kényelmes használhatóság érdekében:

· Windows operációs rendszert futtató számítógép, Windows Media Player (WMP) 11 vagy újabb alkalmazással

vagy

 Apple Mac számítógép OS X vagy újabb operációs rendszerrel, telepített UPnP-szerver alkalmazással

### Hálózati zenéink leiátszása

Zeneszám, előadó és album információ látható a képernyőn a szám hossza és az aktuális lejátszási pozíció mellett.

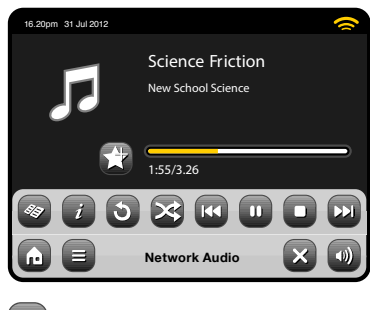

Leiátszás szünet/folvtatás

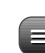

#### Zenelejátszó menü

Itt állítható be a számok ismétlése és véletlen sorrendű leiátszása.

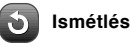

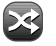

Véletlen sorrendű leiátszás

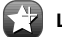

#### Leiátszási listához adni

#### Zenei könyytár menüie

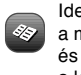

Ide kattintva tudja böngészni

a megosztott zenei könyvtárát és zeneszámot választani a leiátszáshoz.

#### Információ

Technikai adatok megjelenítése (fájltípus, bitsebesség, mintavételezési frekvencia).

#### Stop

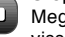

Megállítia a leiátszást és visszatér a zenék listájához.

#### Gyorskeresés előre

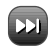

Egyszer megnyomva a következő számot kezdi játszani. Nyomva tartva gyorkeresés előre.

#### Gyorstekerés hátra

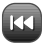

Egyszer megnyomva az előző számra lép vissza. Nyomva tartva gyorskeresés visszafelé.

#### A PiXiS RS használata az iTunes-szal

Az iTunes jelenleg nem működik UPnP médiaszerverként, de számos egyéb szoftver elérhető, (közöttük több ingyenes is) amely képes megosztani az Ön iTunes könyvtárát is számítógépéről. További részletek a 12. oldal "Streamelés Apple Mac számítógépről" fejezetében.

### Hálózati zenelejátszás: előkészületek

#### Streamelés Windows PC-ről a Windows Media Player használatával

A *Windows Media Player* (v11 vagy újabb) a legnépszerűbb UPnP szerver alkalmazás. Van számos egyéb jól használható alternatív megoldás is, de ebben a fejezetben a WMP beállítását mutatjuk be, mivel ez minden Windows-os gépen alaphelyzetben megtalálható.

Először is bizonyosodjunk meg arról, hogy a PiXiS RS és a számítógépünk egyazon hálózathoz csatlakozik!

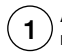

A WMP könyvtárához adja hozzá azon zenei fájljait és zenéket tartalmazó mappáit, melyek szeretne elérni a PiXiS RS-rel! Válassza a "Select Library", majd az "Add to Library" funkciókat!

Annak érdekében, hogy a PiXiS RS képes legyen elérni a fentebb kijelölt zenéket, kapcsolja be a médiák megosztását (*Share my media*)! Válassza ki az PiXiS RS-t, majd kattintson az "*Allow*" gombra! Ezzel a PC-je fel is van készítve arra, hogy a rajta tárolt zenei fájlokat a PiXiS RS elérhesse. A WMP UPnP szolgáltatása a háttérben működik, így nincs szükség arra, hogy a WMP a lejátszás közben fusson.

| Media S          | iharing                                                                                                    | ?×        |
|------------------|----------------------------------------------------------------------------------------------------|-----------|
| Sharin<br>Sharin | Share music, pictures, and video on your network<br>Learn about sharing Online<br>ng settings<br>hare my media |           |
| How do           | es shaing change firewall settings?                                                                            | OK Cancel |

| Media S | haring                                  |                                  |                      |          |           |       |       | Þ      |
|---------|-----------------------------------------|----------------------------------|----------------------|----------|-----------|-------|-------|--------|
| Sharin  | Share music<br>Learn more<br>g settings | s, pictures, ar<br>about sharini | id video on you<br>1 | ır netwo | rk.       |       |       |        |
| 🗹 Sh    | iare my media                           | to:                              |                      |          |           |       | Se    | ttings |
| A       | KIS XS                                  |                                  |                      |          |           |       |       |        |
|         | Allow                                   |                                  | Deny                 |          | Customize |       |       |        |
| How doe | es sharing cha                          | ange firewall :                  | settings?            |          | OK.       | ] Can | cel ( | Apply  |

#### Streamelés Apple Mac-ről és Linux-os gépről

Ahhoz, hogy a PiXiS RS-t Apple Mac vagy Linux-alapú számítógépéhez csatlakoztathassa, szüksége lesz egy UPnP médiaszerver alkalmazás beszerzésére, mert ezek az operációs rendszerek nem tartalmaznak ilyet. Számos online letölthető alkalmazást talál az interneten, de néhány ismertebb és ingyenes közülük mindkét platformra: Serviio, XMBC, MediaTomb, PS3MediaServer, TVMOBiLi, PLEX.

### Hálózati zenelejátszás: Zeneszámok keresése

A PiXiS RS képes az Ön számítógépéről vagy szerveréről a helyi hálózatán keresztül a legnépszerűbb zenei fájlformátumokat lejátszani, úgy mint AAC, FLAC, MP3, Real Audio, WAV, WMA.

Miután belépett a hálózati zenelejátszás (Network Audio) módba, ki kell választania a zeneforrást. Bökjön a "Shared Media" menüpontra!

| 16.20pm 31 Jul 2012 |          | ~ |
|---------------------|----------|---|
| Select Music Source |          |   |
| Shared Media        |          |   |
|                     |          |   |
|                     |          |   |
|                     |          |   |
|                     | My Music |   |
|                     | ,        |   |

Hálózatának valamennyi bekonfigurált UPnP szervere megjelenik a listában:

| 16 | .20pm 31 Jul 2012           |        | 9 |
|----|-----------------------------|--------|---|
|    | FueConnect (MucComputer-01) |        |   |
|    | EveConnect (My-Computer-02) |        |   |
|    | EveConnect (Mv-Computer-03) |        | _ |
|    | EveConnect (Mv-Computer-04) |        |   |
| Ì  |                             |        |   |
| ſ  | EyeConnect (My-Computer-04) | •<br>5 | • |

A kívánt szerver/számítógép kiválasztása után megjelennek az elérhető médiatípusok. Bökjön a "*Music*"-ra, hiszen a PiXiS RS csak zenei fájlokat tud lejátszani!

| 16.20pm 31 Jul 2012 |             | ~     |
|---------------------|-------------|-------|
| EyeConnect (My-Co   | omputer-02) |       |
| Music               |             |       |
|                     |             |       |
|                     |             |       |
|                     |             |       |
|                     | My Music    | - 5 0 |

A zenegyűjtemény többféle rendezettség alapján is kereshető, pl. albumcím, előadó, műfaj. Ha szeretné, akár lejátszási listákat is létrehozhat a számítógépén, és ezeket is elérheti később a PiXIS RS-en.

| 16 | 20pm 31 Jul 2012 |          |   | 0 |
|----|------------------|----------|---|---|
| м  | usic             |          |   |   |
|    | Playlists        |          |   |   |
|    | Albums           |          |   | ≡ |
|    | Genres           |          |   |   |
| •  | Artists          |          |   |   |
| G  |                  | My Music | 5 |   |

Válasszon egy opciót, ezután megjelenik az ABC-sorrendbe rendezett lista (jelen példában az előadók listája):

| 16 | i.20pm 31 Jul 2012 |          |   | 0 |
|----|--------------------|----------|---|---|
| A  | tists              |          |   |   |
|    | Jedi Knights       |          | D |   |
|    | Jeff Beck          |          |   |   |
|    | Jeff Buckley       |          |   |   |
| •  | Jeff Mills         |          |   | • |
| G  |                    | My Music | 5 |   |

Ezután alkategóriák, almappák is böngészhetőek lesznek a zenefájlokat keresve. Miután megtalálta, csak bökjön a kívánt zeneszámra a lejátszás elindításához!

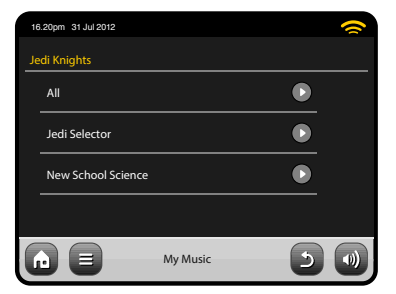

| 16 | 20pm 31 Jul 2012         | 0 |
|----|--------------------------|---|
| Ne | w School Science         |   |
|    | May The Funk Be With You |   |
|    | Noddy Holder             |   |
|    | One For M. A. W.         |   |
| •  | Science Friction         | - |
| G  | My Music                 |   |

### DAB-rádió mód

#### Kezdeti lépések

Mielőtt belépne a DAB-módba, ügyeljen rá, hogy a PiXiS RS antennája teljesen ki legyen húzva! A rádió főmenüjében bökjön a DAB ikonra!

Első alkalommal választva a DAB-módot, a PiXIS RS automatikusan végigszkenneli a rádiófrekvenciákat, hogy rádióadókat találjon. Ez a folyamat rövid ideig tart, állapotáról és a talált adók számáról a kijelzőn tájékozódhat közben:

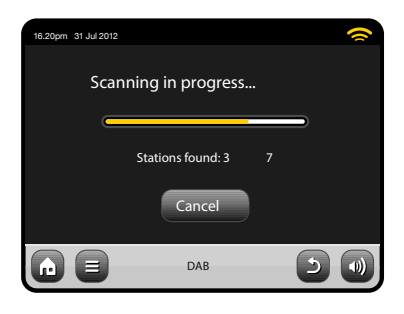

### DAB rádióadások hallgatása

Ezzel a gombbal érheti el a PiXiS RS által hallgatható DAB-rádiók állomáslistáját. Az állomások listáján egy adóra bökve elindul annak lejátszása.

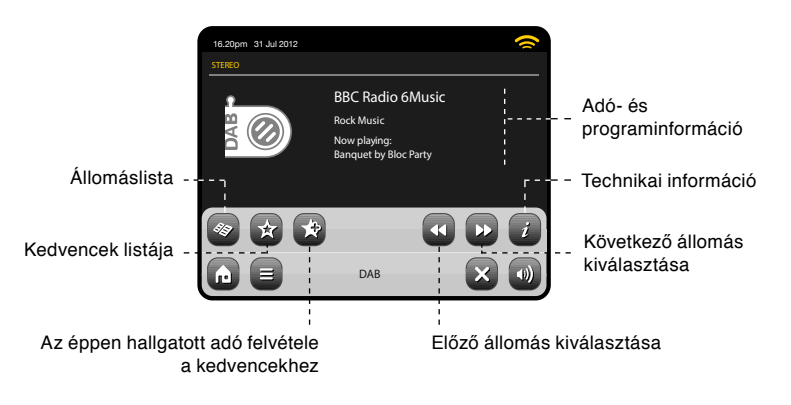

Az állomáskeresés után az összes megtalált adó ABC-sorrendben megjelenik és elmentésre kerül a rádió memóriájában.

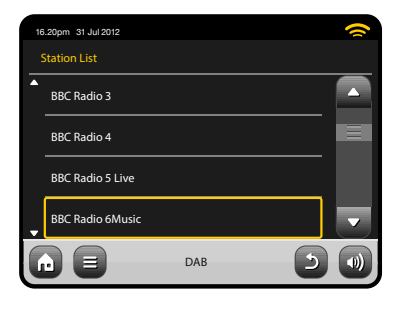

Az aktuális lejátszás (Now Playing) képernyő adatokat közöl a rádióadóról. Az adó neve és műfaja állandóan látható. Egyéb információk is megjelennek, ha a rá-

dióadó közvetít ilyeneket. Ezek közé tartozhatnak:

- Aktuális zeneszám neve és előadója
- Műsorinformáció.
- · Extra műsorinformáció.
- Elérhetőségek, weboldal címe, stb.
- A következő műsor adatai.

Ha a szöveg túl sok ahhoz, hogy egy képernyőn elférjen, akkor néhány másodpercenként végigfut rajta.

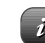

Részletesebb technikai információk érhetőek el ennek a gombnak a megnyomásával. Ilyen pl. a részletes adóinfó, a frekvencia, a jelerősség vagy éppen a bitsebesség.

| 16.20pm 31 Jul 2012 |                  | ( |
|---------------------|------------------|---|
| BBC Radio 6 Music   |                  |   |
| Station Ensemble    | BBC National DAB |   |
| Fr equency          | 225.648MHz 12B   |   |
| Signal Level        | 94               |   |
| Signal Strength     |                  |   |
| Codec               | MP2 Joint Stereo |   |
| Bit rate            | 128 kb/s         |   |
| Sampling rate       | 48 kHz           |   |
|                     |                  |   |
|                     | DAB              |   |

### DAB-frekvenciák újraszkennelése

ldőről időre szükségessé válhat egy manuális csatornakeresés, hogy a PiXiS RS adólistája naprakész legyen. Számos dolog miatt lehet erre szükség:

- Új adók indulnak, vagy korábbiak megszűnnek.
- Ha a kezdeti csatornakeresés gyenge eredményt hozott (pl. mert az antenna nem volt teljesen kihúzva, vagy a PiXiS RS nem ideális vételi helyen volt), az alap csatornalista nem lesz teljes, vagy akár üres marad.

DAB-módban a manuális csatornakeresés érdekében nyomja meg a *Menü* gombot! Válassza a *Scan* opciót a listábó!!

| 16.20pm 31 Jul 2012 | ~ |
|---------------------|---|
| Station List        |   |
| BBC Radio 3         |   |
| BBC Radio 4         |   |
| BBC Radio 5 Live    |   |
| BBC Radio 6Music    |   |
| DAB DAB             |   |

Ha a keresés befejeződött, a frissült adólista elmentésre kerül a PiXiS RS memóriájába.

### Adók törlése

Ha a listában egy olyan adó is szerepel, amely már nem elérhető, érdemes azt eltávolítani onnan. Ennek érdekében nyomjuk meg a Menü gombot ha DAB-módban vagyunk, majd válasszuk a *Prune Invalid Stations* opciót!

Ekkor a PiXiS RS törli a már nem fogható adókat, frissíti és elmenti az aktuális listát.

### Kedvenc adók elmentése

A PiXiS RS max. 10 DAB-adót enged elmenteni a kedvencek közé.

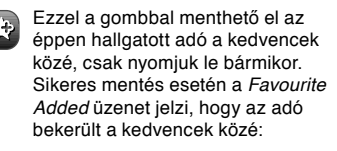

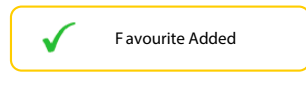

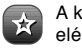

A kedvencek listája bármikor elérhető ezen gomb megérintésével.

| 16 | .20pm 31 Jul 2012   |     |    | 0 |
|----|---------------------|-----|----|---|
| ٨  | Ny Favourites       |     |    |   |
|    | 1: BBC Radio 6Music |     |    |   |
|    | 2: BBC Radio 4      |     |    | Ξ |
|    | 3: BBC Scotland     |     |    |   |
|    | 4: <empty></empty>  |     |    |   |
| 6  |                     | DAB | -0 |   |

### Dinamikatartományvezérlés (DRC)

A DRC funkció képes javítani a zenehallgatás minőségét zajos környezetben (pl. ha klasszikus zenét hallgatunk a konyhában főzés közben).

A DRC felhangosítja a halk részeket, hogy jobban hallja azokat, de közben a zene hangos részeit nem vezérli túl.

A PiXiS RS-nek 3 DRC-beállítása van: *OFF* (kikapcsolva), *Low* (alacsony) és *High* (magas). Az alapbeállítás az alacsony. Ennek módosításához DAB-módban nyomjuk meg a *Menu* gombot! A listából kiválasztva a DRC-t, bökjünk a kívánt beállításra! Megjegyzés: Nem minden DAB-adásnál használható a DRC funkció. Ha a rádióadó nem támogatja ezt a funkciót, akkor bármit is állítunk be, nem lesz hatása.

| 16.20pm 31 Jul 2012 |     | <u></u> |
|---------------------|-----|---------|
| DRC                 |     |         |
| OFF                 |     |         |
| Low                 |     |         |
| High                |     |         |
|                     |     |         |
|                     | DAB |         |

### Kedvencek szerkesztése

Változtatható a sorrend és törölhető bármelyik elem a kedvencek között. Ehhez lépjünk be a DAB-módba, majd válasszuk az *Edit Favourites* opciót! Megjelennek a vezérlőgombok bármely kiválasztott adó mellett, ezekkel mozgatható a sorban, vagy törölhető az állomás.

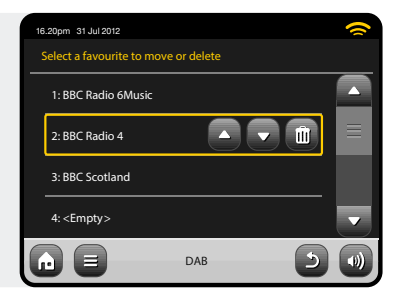

#### **DAB** diavetítés

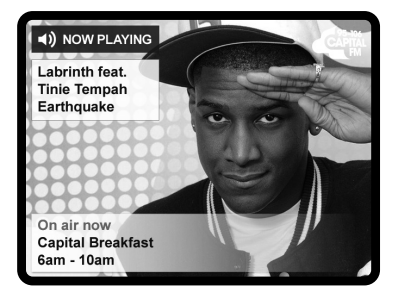

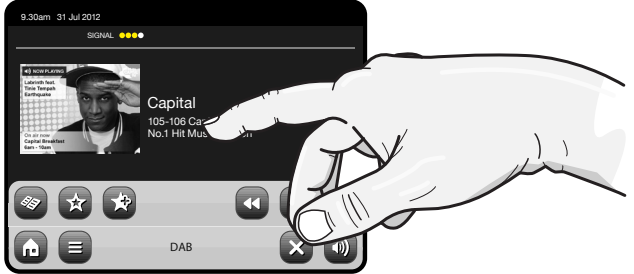

AXiS XS támogatja a digitális rádiózás legújabb vívmányát, a DAB diavetítést is, amely jelentősen emeli a rádiózás élményét és új lehetőségeket nyújt a rádióállomások számára. A DAB diavetítés során színes képeket is lehet továbbítani a rádióműsor mellett. Ezen színes diák tartalma tetszőleges információ lehet, így pl. az éppen játszott előadóval, lemezzel kapcsolatos képek, időjárás-előrejelzés, közlekedési infók vagy reklámok.

Jelen írás pillanatában a DAB diavetítés egyre több rádióadónál működő szolgáltatás már az Egyesült Királyságban, Németországban, Svájcban, Norvégiában, Dániában, Franciaországban, Ausztráliában és Hong Kongban is. Ha az éppen hallgatott rádiónál elérhető a DAB diavetítés szolgátatás, az AXIS XS automatikusan elkezdi a képek megjelenítését színes kijelzőjén. Ha a képernyőn a szokásos információkat szeretné látni, egyszerűen bőkjön rá annak bármely részére! Ekkor a képek az adólogó helyén kisebb méretben továbbra is megjelennek, és rájuk bökve teljes képernyős méretűvé váltanak vissza. MEGJEGYZÉS: A DAB diavetítés elérhetősége a rádiótársaságtól függ. Jelenleg még nem minden adó sugároz képeket is a hang mellett.

### FM-rádió mód

Az FM-rádió használata előtt teljesen húzza ki a PiXiS RS antennáját!

A főmenüben bökjön az FM gombra! Az alábbi képernyő fog megjelenni, és a legutóbb használt frekvenciát mutatja majd:

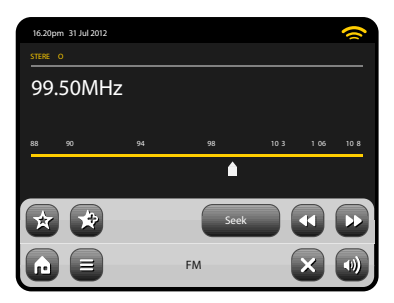

A képernyő közepén láthatja a sárga frekvenciaskálát. A skála bármely részét megérintheti, és a PiXIS RS azonnal arra a frekvenciára hangol.

Használhatja azonban a hátra/előre gombokat is a frekvencia egységenkénti módosítására is:

< Þ

Ha szeretné a PiXiS RS-re bízni az elérhető rádióadók megkeresését, bökjön a "Seek" gombra! Ekkor az sárgára vált, és a hátra/ előre gombok egyszeri megnyomása után az adott irányba addig változtatja a rádió automatikusan a vételi frekvenciáját, amíg nem talál rádióadót:

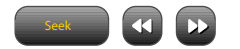

Azon adók esetében, melyek megfelelő térerővel foghatóak és sugározak RDS információkat, a PiXiS RS megjeleníti az RDS adatokat is.

### Kedvenc állomások elmentése

A rádió legfeljebb 10 kedvenc FM-rádió adót tud eltárolni.

Az éppen hallgatott állomás az "Add Favourite" gombbal vehető fel a kedvencek közé:

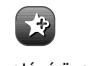

Ekkor az alábbi nyugtázó üzenet jelenik meg:

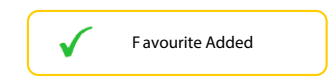

A kedvencek listája a kedvencek gomb megnyomásával hívható elő:

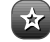

Az alábbi képernyőhöz hasonló módon jelenik meg a korábban elmentett kedvenc rádióállomások listája. Ha éppen ezek közül hallgatunk egyet, akkor az sárga kerettel lesz kiemelve:

| 16 | 20pm 31 Jul 2012   |    | 0 |
|----|--------------------|----|---|
| м  | y Favourites       |    |   |
|    | 1 :87.55MHz        |    |   |
|    | 2 :94.30MHz        |    | Ξ |
|    | 3 :99.50MHz        |    |   |
| ·  | 4: <empty></empty> |    |   |
| G  |                    | FM |   |

### FM-beállítások

Nyomja meg az opciók menü gombját a beállítási lehetőségek megjelenítéséhez:

| 16 | .20pm 31 Jul 2012 |    |   | 0 |
|----|-------------------|----|---|---|
| FN | / Menu            |    |   |   |
|    | My Favourites     |    |   |   |
|    | Stop on stations  |    |   |   |
|    | Edit favourites   |    |   |   |
|    | Force mono        |    |   |   |
| G  |                   | FM | 5 |   |

My Favourites: a kedvencek listájához visz.

Stop on Stations: az itt kiválasztott beállítás szerint fog megállni vagy továbbmenni egy rádióadónál a PIXIS RS keresés közben. Ha a "Strong" opciót választjuk ki, akkor csak a jó térerővel rendelkező (jó minőségben hallgatható) adókat fogja találatként megmutatnia, míg az "All" esetében az éppen csak fogható gyenge térerejű adókat is megmutatja.

Edit Favourites: itt változtatható meg a kedvencek sorrendje, illetve törölhető bármely adó a kedvencek közül:

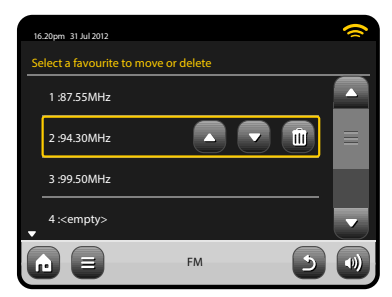

Force Mono: monó hangra kapcsolhatunk, ha egy adó túl gyengén fogható ahhoz, hogy élvezehető legyen sztereó módban.

### Ébresztés

A PIXIS RS két időpontra programozható ébresztő órával van felszerelve. A főmenüből az "*Alarms*" ikonra kattintva állíthatjuk be ezeket:

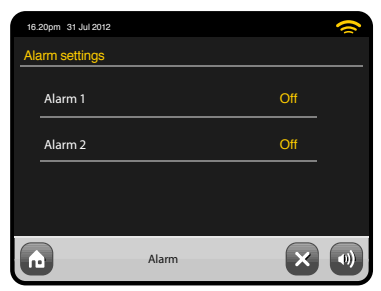

Az ébresztési időpont megtekintéséhez vagy szerkesztéséhez bökjön az "*Alarm 1*" vagy "*Alarm 2*" sorokra! Az aktuális ébresztés összefoglaló képernyője fog megjelenni, ahol négy beállítási lehetőségünk lesz:

#### Alarm Enable / Frequency selection:

ébresztés engedélyezése / gyakoriság kiválasztása

Time: időpont (és dátum, ha elérhető) Alarm Source: ébresztés forrása Volume: hangerő

Érintse meg bármelyik sort a megtekintéshez vagy szerkesztéshez! A "*Back*" gombbal elmentheti az adott beállításokat és viszszaléphet az előző képernyőre.

Ha bármelyik ébresztés aktiválva van, apró ikon(ok) jelzik ezt a PiXiS RS képernyőjének felső sorában:

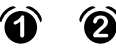

Az ébresztések gyakorisága beállítható egyszeri alkalomra (*Once*), minden napra (*Every Day*), minden hétköznapra (*Each Weekday*) vagy csak hétvégére (Weekend Days).

| 16 | 20pm 31 Jul 2012  | 1 | ~   |
|----|-------------------|---|-----|
| Se | t alarm frequency |   |     |
|    | OFF               |   |     |
|    | Daily             |   |     |
|    | Once              |   |     |
| ÷  | Weekend           |   |     |
| G  |                   |   | 5 🜒 |

Ha az egyszeri alkalmat (Once) választja, az időpont beállításán túl a dátumot is meg kell adnia. A dátum beállításának képernyője pont úgy működik, mint az időpont képernyője.

Nyomja meg a "Time" gombot az ébresztés idejének beállításához! Az órák és percek melletti fel/le nyilakkal állíthatja be a szükséges időpontot:

| 16 | .20pm 31 Jul 2012 | 1 |
|----|-------------------|---|
| Se | ect alarm source  |   |
|    | Internet Radio    |   |
|    | Buzzer            |   |
|    |                   |   |
| _  |                   |   |
| G  |                   |   |

Ha az internetrádiót választjuk, a legutoljára hallgatott rádióadóra fogunk ébredni. A hangerő (*Volume*) megnyomására megjelenik a "*Select Alarm Volume*" képernyő, ahol beállítható a rádió ébresztési hangereje.

| 16.20pm 31 Jul 2012 | 1       | ~ |
|---------------------|---------|---|
| Set alarm time      |         |   |
|                     |         |   |
|                     |         |   |
|                     | 06 : 56 |   |
|                     |         |   |
|                     |         |   |
|                     |         |   |
|                     |         | 5 |
|                     |         |   |

Az ébresztéshez az alábbi források választhatóak ki: internetrádió vagy csörgés.

### Ébresztés készenlétben

Ha a PiXiS RS készenléti módban van, de beállítottunk már egy ébresztési időpontot, az alábbi képernyőn látható módon jelzi ez a rádiónk.

A jobb alsó sarokban lévó óra ikonra kattintva azonnal az ébresztések menüjébe ugorhatunk, hogy átnézzük, módosítsuk az ébresztési beállításokat, ha szükséges.

| Monday 12 Oct |            |
|---------------|------------|
| 15.27         |            |
| 15.27         |            |
|               | _          |
| 1             | $\bigcirc$ |

### Ébresztés elnémítása

Egy ébresztés megszólalásakor Önnek lehetősége van még egy kis haladékot kérni az ébredésig (*Snooze /* szundikálás), vagy kikapcsolni azt (*Cancel*):

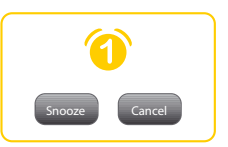

A "Snooze" megnyomásakor a PiXiS RS viszszalép készenléti állapotba, majd egy adott időtartam után ismét megpróbálkozik a felébresztésünkkel.

A következő ébresztési kísérletig hátralévő időpont az "Alarms" menü "Alarm Snooze" pontjánál állítható be 1 és 30 perc között. Az ébresztés elhalasztásához az infra távirányító "Snooze" gombja is használható, nem csak az érintőképernyő. A "Cancel" gombra kattinva kikapcsolható az ébresztés, de az elindított lejátszás nem szakad meg közben. Ha az ébresztést és a lejátszást is szeretnénk leállítani, nyomjuk meg a főkapcsolót a PiXIS RS-en!

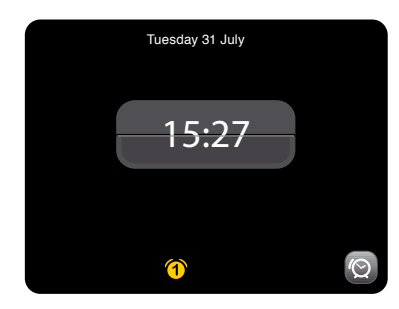

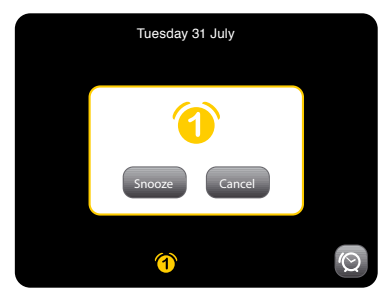

### Elalvás funkció

A PiXiS RS egy praktikus elalvás funkcióval is fel van szerelve, amely automatikusan kikapcsolja (készenléti módba helyez) a készüléket egy adott idő eltelte után. Érintse meg a "Sleep" ikont a főképernyőn! Az alapbeállítás "Off", azaz kikapcsolt állapot. A "+/-" gombokkal válthatunk a 15, 30, 45 és 60 perces időintervallumok között:

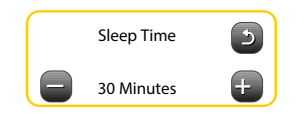

 Ha az elalvás funkciót aktiváltuk, egy hold ikon jelzi ezt a képernyő tetején.

### USB frissítő port

A PiXiS RS belső szoftvere (firmware) frissíthető, ha számítógéphez csatlakoztatjuk a hátlapi USB-s szervizporton keresztül. Ha új szoftver jelenik meg, a www.revo.co.uk weboldalról le lehet tölteni, ahol a frissítés menetének leírását is megtalálja. A hátlapi USB-port csak szoftverfrissítéshez használható, más okból ne csatlakoztasson ide semmilyen eszközt se!

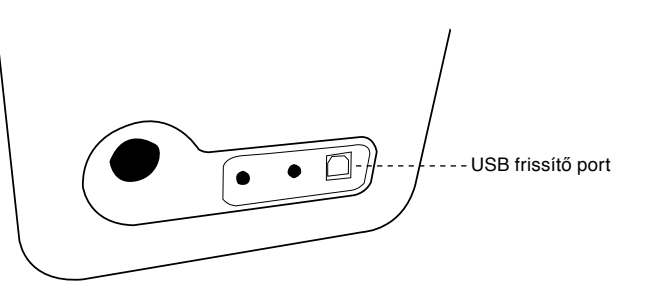

### Rendszerbeállítások

A *Settings* menü a főképernyőről érhető el. Az alábbi opciók találhatóak itt:

- · Time settings időbeállítás
- · Equaliser settings hangszínszabályzó
- Network settings hálózati beállítások
- · Miscellaneous settings egyéb opciók
- Setup Wizard beállításvarázsló

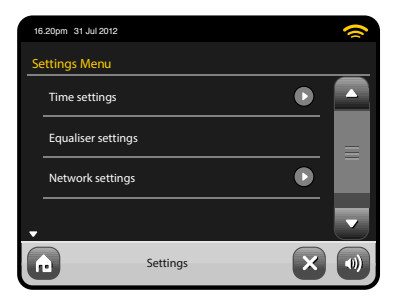

### Idő és dátum beállításai

Alaphelyzetben a PiXiS RS automatikusan beállítja az időt és a dátumot, amikor az internethez csatlakozik, így sosem kell később manuálisan korrigálni ezeken. Ha ennek ellenére mégis szeretné módosítani Ön a beállításokat, a *Time Settings* menüben az alábbi opciókat találja:

- Time Zone időzóna
- Use Daylight Saving téli/nyári időszámítás használata
- Time Source Dátum és idő forrása
- · Manual Setup kézi beállítás
- · Time Format idő formátuma

| 16 | .20pm 31 Jul 2012    |             | 0 |
|----|----------------------|-------------|---|
|    | ime Settings         |             |   |
|    | Time Zone            | 0 hrs (UTC) |   |
|    | Use Daylight Savings | No          |   |
|    | Time Source          | Internet    |   |
| •  | Manual Setup         | ٢           |   |
| G  | Settings             | - 5         |   |

#### Időzóna (Time Zone)

Az itt megjelenő listából lehet kiválasztani az időzónát, amelyen belül használjuk a PiXiS RS-t. Az aktuális beállítás sárgával ki van emelve.

#### Téli/nyári időszámítás (Use Daylight Savings)

Igen (On) és nem (Off) között tudunk választani. Magyarországon használjuk ezt az opciót!

#### Dátum és idő forrása (Time Source)

Itt adható meg, hogy milyen forrást használjon a PiXiS RS belső órájának szinkronizálásához. Alaphelyzetben az internetről olvassa ki a készülék a dátumot és az aktuális időt. Ez a legegyszerűbb és legmegbízhatóbb lehetőség, és csak akkor érdemes megváltoztatnia, ha hosszabb ideig nincs internetelérhetősége a PiXiS RS-nek.

Ha nincs semmilyen külső forrás a szinkronizáláshoz, vagy Ön szeretné megadni manuálisan az időt és a dátumot, akkor válaszsza a "*None*" beállítást itt. Az idő és dátum egyébként elérhető "DAB" vagy "FM-RDS" beállítások mellett is a rádióadásokból. Ilyenkor megfelelő minőségű rádiójel és néhány másodperc szükséges a PIXIS RS számára, hogy kiolvashassa ezen adatokat.

#### Kézi beállítás (Manual Setup)

Itt könnyedén beállíthatja az időt és a dátumot manuálisan. Használja a fel/le gombokat az alábbi kép szerint! A visszalépés gombra kattintva a beállított értékek mentésre kerülnek, és visszalépünk az előző képernyőre.

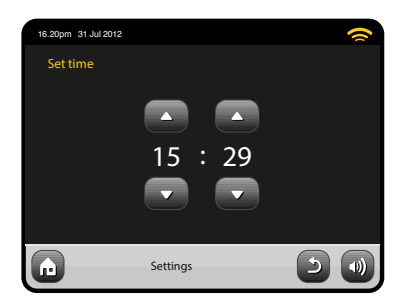

#### Idő formátuma (Time Format)

ltt a 12/24 órás megjelenítési módok között válthatunk.

## Hangszínszabályzó (Equaliser Settings)

A PiXiS RS lehetővé teszi, hogy módosítsuk az alap hangbeállításait.

Válassza a "*Custom*" opciót, hogy egyedi értéket állíthasson be a magas és mély hangok kezeléséhez!

Nyomja meg a vissza gombot az értékek elmentéséhez, és az előző képernyőhöz való visszatéréshez!

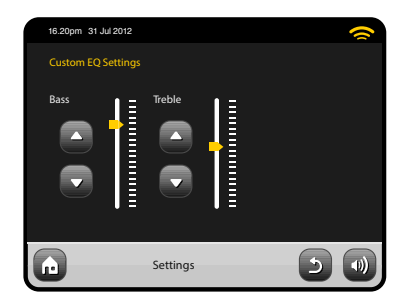

### Hálózati beállítások

A PiXiS RS segíteni fog a helyi hálózathoz történő első csatlakozás során, ha valamelyik hálózatot is használó üzemmódba kapcsoljuk. Ha manuálisan szeretnénk módosítani a hálózati beállításokon, ezt bármikor megtehetjük a *Network Settings* menüben, ahol az alábbi lehetőségek közül választhatunk:

- Network Wizard beállításvarázsló
- WPS Push Button Setup beállítás WPS gombbbal
- Network Profiles hálózati profilok
- Manual Settings kézi beállítás
- Current Settings aktuális beállítások
- WLAN Region Wifi földrajzi régió

| 16 | .20pm 31 Jul 2012         | 0 |
|----|---------------------------|---|
| N  | etwork Settings           |   |
|    | Network wizard            |   |
|    | WPS push button setup Pop |   |
|    | Network profiles          |   |
| •  | Manual settings           |   |
| G  | Settings                  |   |

#### Beállításvarázsló (Network Wizard)

Ez a varázsló nagyban megkönnyíti a PiXiS RS internetkapcsolatának beállítását azzal, hogy automatikusan végigvezeti a felhasználót a szükséges lépéseken. További részletek a 6. oldalon.

#### Hálózati profilok (Network Profiles)

A PiXIS RS eltárolja azokat a vezeték nélküli hálózatokat, melyekhez korábban már csatlakozott, és automatikusan csatlakozik újra, ha ezek közül valamelyik elérhető.

Ön megtekintheti ezen elmentett hálózatok adatait, és könnyedén törölheti is azokat, melyekre már nincs szüksége. Ennek érdekében bökjön a "*Network Profiles*" menüpontra!

Itt is talál egy linket a beállításvarázslóhoz (*Network Wizard...*), ha egy új hálózathoz szeretne egyszerűen csatlakozni, illetve a szemeteskuka ikonnal törölheti bármelyik korábban elmentett hálózati profilt.

Megjegyzés: az éppen használt hálózati profil nem törölhető.

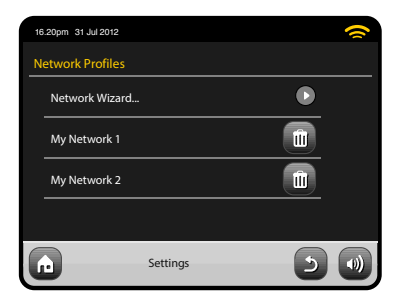

#### Kézi beállítás (Manual Settings)

Haladó felhasználók számára ez a menüpont 11-lépésen keresztül teszi lehetővé egy új vezeték nélküli hálózat manuális konfigurálását.

#### Aktuális beállÍtások (Current Settings)

Itt teljes informácót kaphat az éppen aktív hálózati kapcsolatról. Erre főleg hibakereséskor lehet szüksége, mivel itt olyan adatokat is megtekinthet, mint a készülék aktuális IP-címe és a MAC address.

| 16 | .20pm 31 Jul 2012           | ( |
|----|-----------------------------|---|
| Ci | irrent Network Settings     |   |
| •  | Gateway IP: 192.168.X.X     |   |
|    | Prim. DNS: 192.168.X.X      |   |
|    | Sec. DNS: 0.0.0.0           |   |
| ·  | WLAN MAC: XX:XX:XX:XX:XX:XX |   |
| G  | Settings                    |   |

#### Wifi földrajzi régió (WLAN Region)

Itt megváltoztathatja a földrajzi területet, ha a PiXIS RS-rel elutazik valahová. Mivel a földrajzi területtől függően a hálózati beállítások alapvetően változhatnak, azt javasoljuk, hogy inkább a hálózati beállítások varázslójának elindításával állítsa be a készüléket az új helyszínen.

#### Beállítás WPS gombbal (WPS Push Button Setup)

Ha az Ön routere rendelkezik WPS-gombbal, akkor ezzen funkciót használva a legkönynyebb a hálózathoz való csatlakozás, mivel nem kell jelszót sem beállítani a PiXiS RSen, csak megnyomni a két gombot.

### Egyéb opciók

Itt a PiXiS RS különböző egyéb beállításai tekinthetőek meg és módosíthatóak.

| 16 | .20pm 31 Jul 2012   |          |         | 0 |
|----|---------------------|----------|---------|---|
| м  | iscellaneous Settir | ngs      |         |   |
|    | Language            |          | English |   |
|    | Alarm Snooze        |          | 10 Mins | ≡ |
|    | Software update     |          | Enabled |   |
| •  | Check for Updates   |          |         |   |
| G  |                     | Settings | 5       |   |

#### Nyelv (Language)

A gyárilag beállított nyelv a PiXiS RS-en az angol, de választhat másik nyelvet is a listából, ha erre a menüpontra bök!

#### Ébresztés ismétlése (Alarm Snooze)

Az ébresztési kísérletek közötti szünet állítható be itt (részletesen lásd a 18. oldalon).

#### Standby Backlight Off

Ha rádióját egy sötét helyiségben – pl. hálószobában – használja, a PiXiS RS érintőképernyőjének fénye még akár készenléti állapotban is zavaró lehet. Ezért lehetősége van arra, hogy készenléti mód esetén teljesen kikapcsolja a kijelző háttérvilágítását.

Ha ezt az opciót aktiválja, akkor egy előre meghatározott időtartam után a PiXiS RS kijelzője teljesen kikapcsol. Újra bekapcsolhatja azt ideiglenesen a hangerő gomb meg mozdításával, hogy ellenőrizze az órát vagy az ébresztést. Ilyenkor a beállított idő leteltével ismét teljesen elsötétű a kijelző.

Ezen funkcióhoz a "*Miscellaneous Settings*" menü "*Standby Backlight Off*" almenüjébe lépjen be, majd válassza ki a szükséges időtartamot a listából! Ezzel aktiválta is a kijelző készenléti állapotban tőrténi kikapcsolását. Ha ismét azt szeretné, hogy ne kapcsoljon ki a kijelző, a listából a "Never" beállítást jelölje ki!

Ne felejtse el, hogy ez a beállítás csak a készenléti állapotot befolyásolja, máskor nincs hatással a kijelző háttérvilágítására!

#### Szoftvefrissítés (Software Update)

Időről időre megjelenhet újabb szoftver az Ön PiXIS RS-jéhez. Ezek talán csak hibajavításokat tartalmaznak majd, de akár új funkciókat is adhatnak a készülékhez. Ezek a frissítések az Ön internetkapcsolatán keresztül töltődnek le a PiXIS RS-re.

Ha engedélyezi (*enabled*) a "Software Update" funkciót, a PiXIS RS minden bekapcsolásakor ellenőrzi, hogy van-e az interneten számára elérhető frissítés. Ha talál ilyet, jelzi és megerősítést kér, mielőtt elkezdené a frissítés letöltését.

A frissítés során nem törlődnek az Ön korábbi beállításai, de néhány percet vesz igénybe a folyamat, és utána újra kell indítani majd a PiXIS RS-t.

#### Frissítés keresése (Check for Updates)

Ha nem akarja, hogy a PiXiS RS automatikusan ellenőrizze, hogy van-e előrhető frissités, manuálisan akkor is utasíthatja erre bármikor a "*Check for Updates*" menüpontnál. Ekkor az internetkapcsolaton keresztűl ellenőrzi a készülék, hogy van-e a telepítettnél

Figyelem: mielőtt frissítené a készülék szoftverét, bizonyosodjon meg arról, hogy a PiXIS RS stabil hálózati áramforráshoz van csatlakoztatva! A frissítés közben megszakadó áramellátás véglegesen tönkreteheti a PiXIS RS-t. Ha lehetősége van, használjon szünetmentes tápegységet a frissítéskor! újabb szoftver a számára. Ha talál újabbat, megerősítést kér a frissítési folyamat (szoftver letöltése, ROM átírása) elindításához. Háttérvilágítás (Display Backlight) Itt állítható be az érintőképernyő fényereje

Itt allitható be az erintőképernyő fényereje használat és készenlét közben.

#### Szoftver verziója (Software Version)

Itt tekintheti meg a PiXiS RS-en futó aktuális szoftver verziószámát. Erre technikai segítséget kérve lehet szüksége.

#### Gyári állapot visszaállítása (Factory Reset)

Ez a menüpont visszaállít minden beállítást a PiXIS RS menüjében a gyári alaphelyzetbe, így törlődik minden felhasználói beállítás, amit a használatba vétel óta megadtak a készüléknek.

Megmarad azonban az aktuális belső szoftver (firmware) PiXiS RS-en, ahogy az esetleges regisztrációja is a *Silicon Internet Radio Portal-*on. Ha a weboldalon felvitt kedvenc adókat, azok is megmaradnak addig, amíg a rádiót nem regisztrálja át egy másik felhasználói fiókhoz.

### Hibakeresés

| Probléma                              | Probléma okozója                                                             | Lehetséges megoldás                                                                                                    |
|---------------------------------------|------------------------------------------------------------------------------|----------------------------------------------------------------------------------------------------|
| Nem sikerül a hálózathoz csaltakozni. | Nem működik a hálózat.                                                       | Ellenőrizze, hogy a hálózati kapcsolat<br>működik-e a routere és számítógépe(i) között!                                                                                                    |
|                                       | A router csak a megadott MAC add-<br>ress-ű készülékeket engedi csatlakozni. | Olvassa ki a PiXiS RS MAC address-<br>ét a <i>System Settings &gt; Network</i><br><i>Settings &gt; Current Settings</i> menüből,<br>majd vegye fel a router listájára!                                                                                              |
|                                       | Gyenge wifi-jelerősség                                                       | Ellenőrizze a routertől való távolságot! Nézze<br>meg, hogy az adott távolságból egy számí-<br>tógép képes-e csatlakozni wifi-hálózatához!                                                                                                    |
|                                       | Ismeretlen titkosítási mód.                                                  | Változtassa meg a titkosítást a<br>routeren! A PiXiS RS a WEP, WPA<br>és WPA2 módokat támogatja.                                                                                                    |
|                                       | Szokatlan hálózati konfiguráció.                                             | Állítsa be manuálisan a hálózatot a<br>System Settings > Network Set-<br>tings > Manual Settings menüben!                                                                                                    |
|                                       | Tűzfal akadályozza a csatlakozást.                                           | Ellenőrizze, hogy az alábbi portok<br>nyitva legyenek a routerben: UDP és<br>TCP 80 és 123, valamint DNS 53.<br>Windows megosztások: 135–139, 445<br>Windows media player: változó<br>Nem Microsoft tűzfalaknál szűkséges<br>lehet egyedi konfigurálás az UPnP-hez. |

| Probléma                                           | Probléma okozója                                                                                                    | Lehetséges megoldás                                                                                                    |
|----------------------------------------------------|----------------------------------------------------------------------------------------------------|----------------------------------------------------------------------------------------------------|
| Nem sikerül az internet elérése                    | Nincs internet kapcsolat a hálóza-<br>tunkon                                                                                                    | Ellenőrizze, hogy számítógépén<br>van-e internetkapcsolat, ha belső<br>hálózatához csatlakoztatta!                                                                                     |
|                                                    | Tűzfal akadályozza a csatlakozást.                                                                                                    | Ellenőrizze, hogy az alábbi portok nyitva<br>legyenek a routerben: UDP és TCP 80 és<br>123, valamint DNS 53!<br>Bizonyos internetes rádiók igényelhetik<br>egyéb portok kinyitását is. |
| Nem indul egy adott internetes<br>rádió lejátszása | <ul> <li>Az adó nem üzemel.</li> <li>Túlterhelt, vagy alacsony<br/>sávszélesség.</li> <li>Az adó nem támogatott<br/>formátumban sugároz.</li> <li>Nem aktuális az adó webcíme.</li> </ul> | Próbálkozzon másik adóva!<br>Ellenőrizze, hogy a számítógépén a Silicon<br>Internet Radio Portal-on működik-e a<br>rádióadó (lásd a 10. oldalon)!<br>Próbálja meg később a lejátszást! |

## REVO.

# PiXiS 🔝

Gyártói weboldal: www.revo.co.uk

Magyar márkaoldal: www.revo.co.hu

Magyarországi forgalmazó: NEON Multimedia Kft., www.neon-multimedia.hu